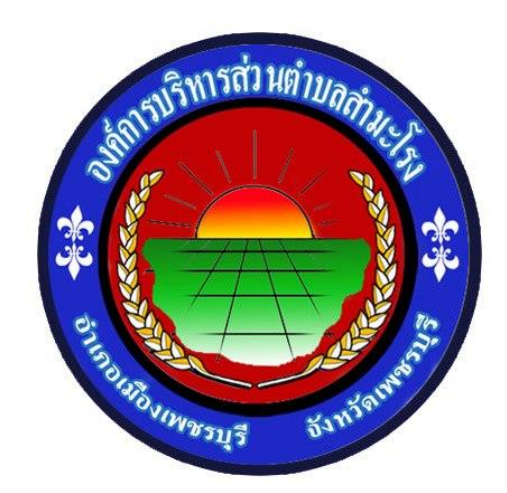

## วิธีการใช้งาน

### ระบบการให้บริการผ่านช่องทางออนไลน์

E - Service

# สำนักปลัด องค์การบริหารส่วนตำบลสำมะโรง อำเภอเมืองเพชรบุรี จังหวัดเพชรบุรี

#### วิธีการใช้งาน E – Service

### ขั้นตอนการเข้าสู่ระบบ

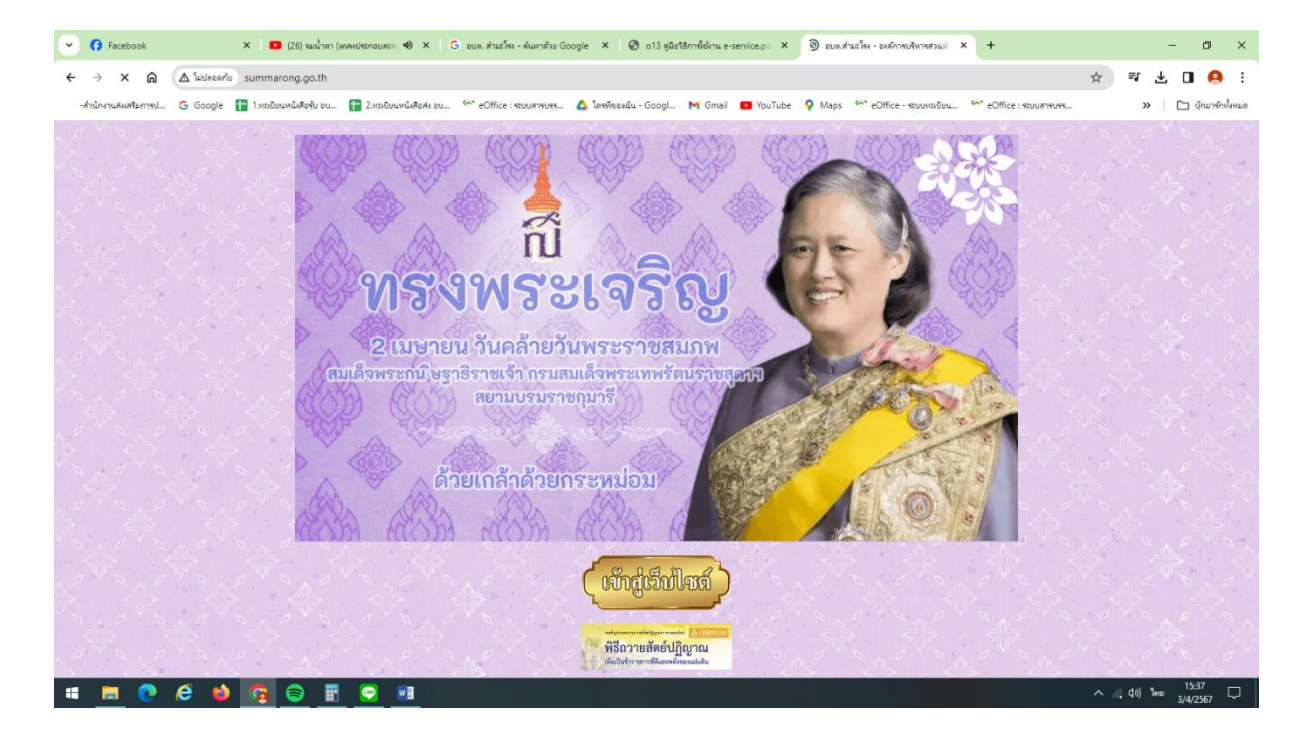

๑. การเข้าสู่เว็บไซต์องค์การบริหารส่วนตำบลสำมะโรง <u>www.summarong.go.th</u>

๒. เข้าสู่คอล์มลัม ซ้ายมือ " บริการประชาชน " คลิกที่เมนู " E – Service "

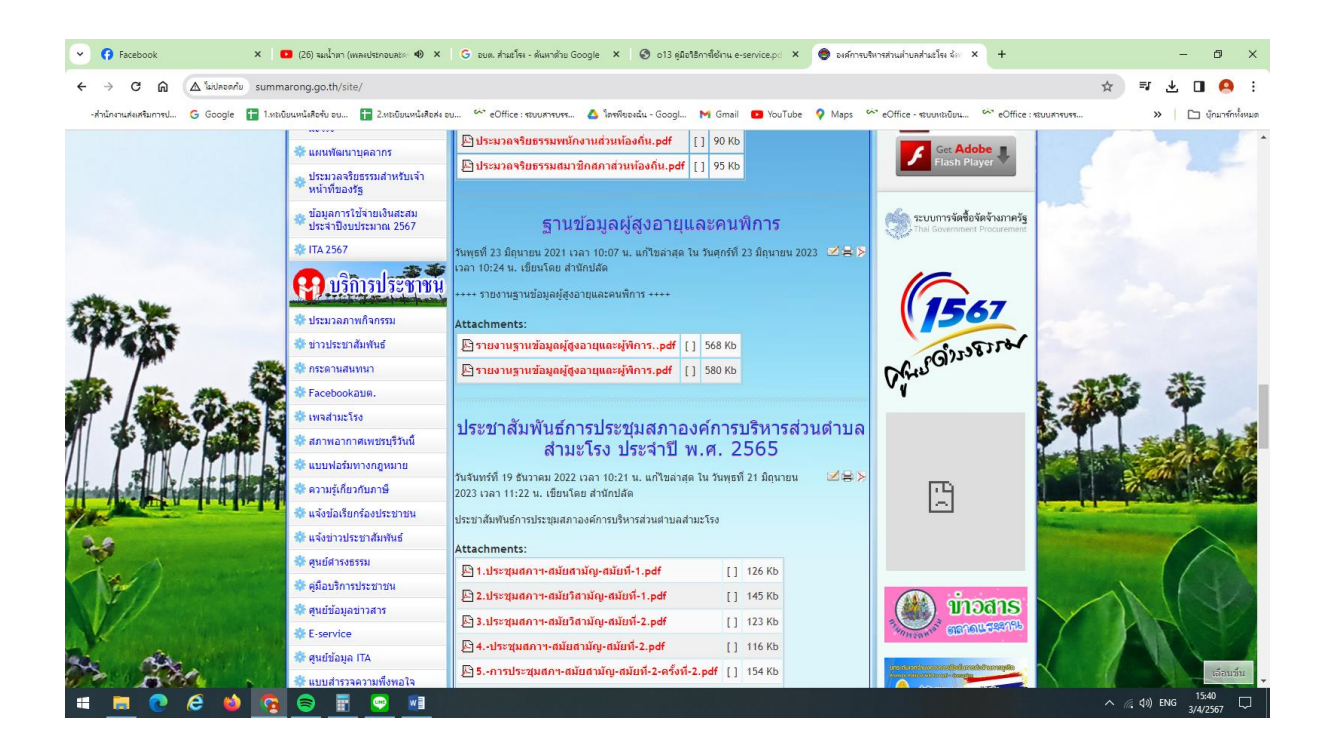

 ๓. เข้าสู่ระบบการขอรับบริการออนไลน์ E – Service โดยกรอก วัน / เดือน / ปี , ชื่อ – นามสกุล , E –mail , ที่อยู่ , หมายเลขโทรศัพท์

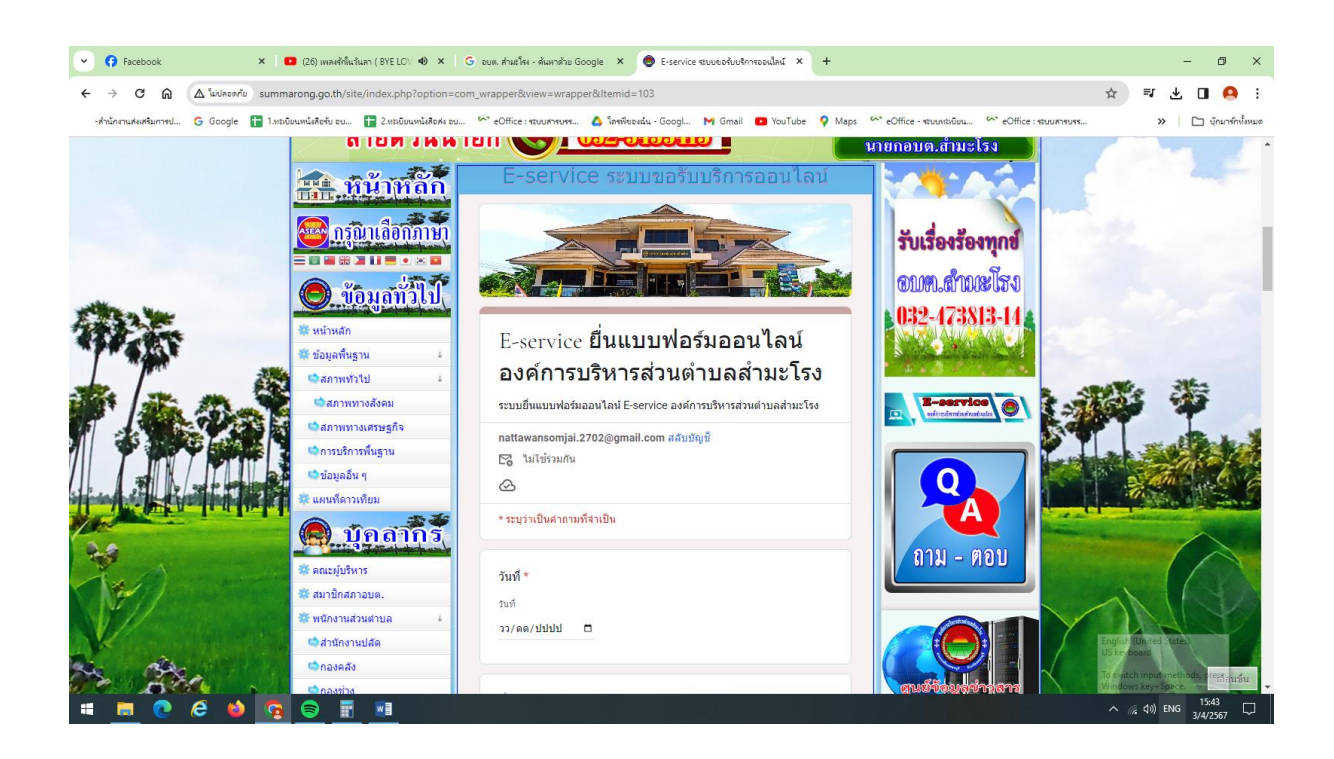

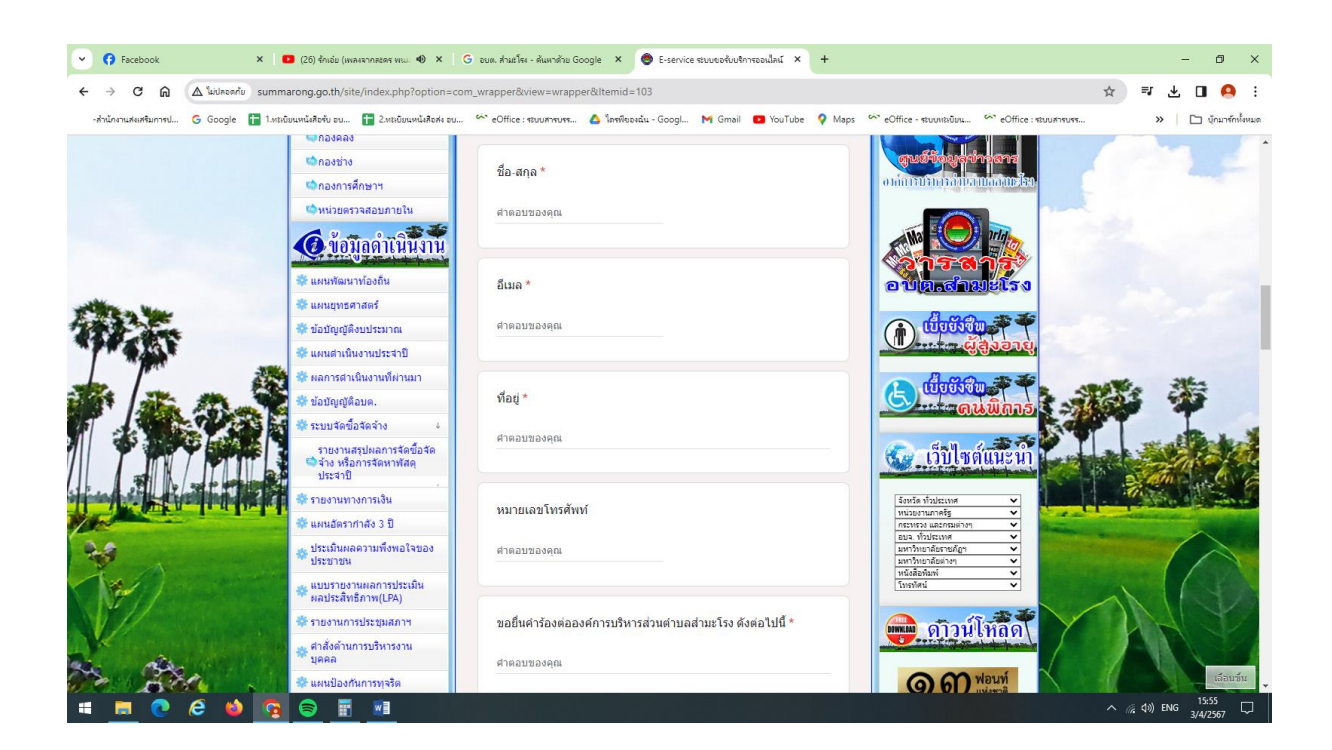

๔. กรอกเรื่องที่ต้องการจะยื่นคำร้อง กด "ส่ง"

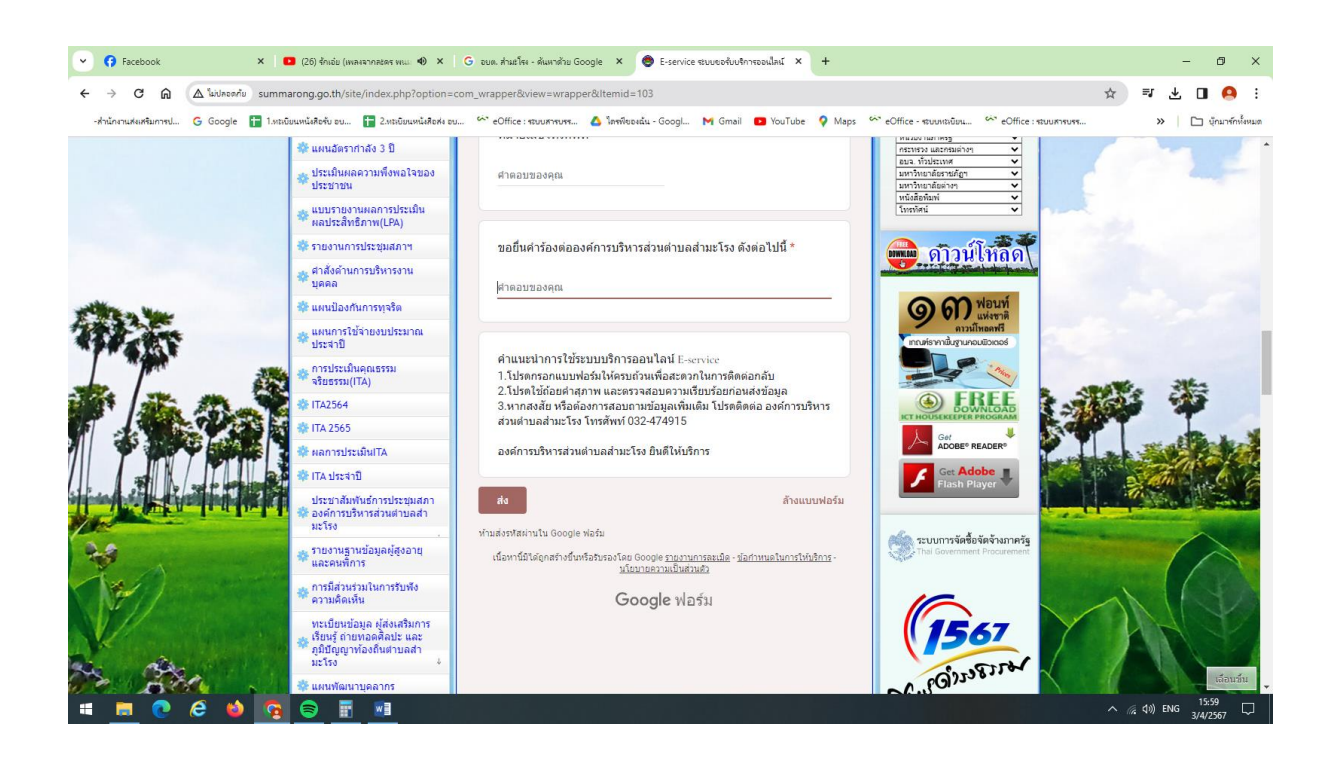

 ๕. ยกตัวอย่าง กรอกคำร้องในช่องขอยื่นคำร้องๆ " ต้องการซ่อมแซมไฟฟ้าส่องสว่างในซอยหมู่บ้าน " กด " ส่ง "

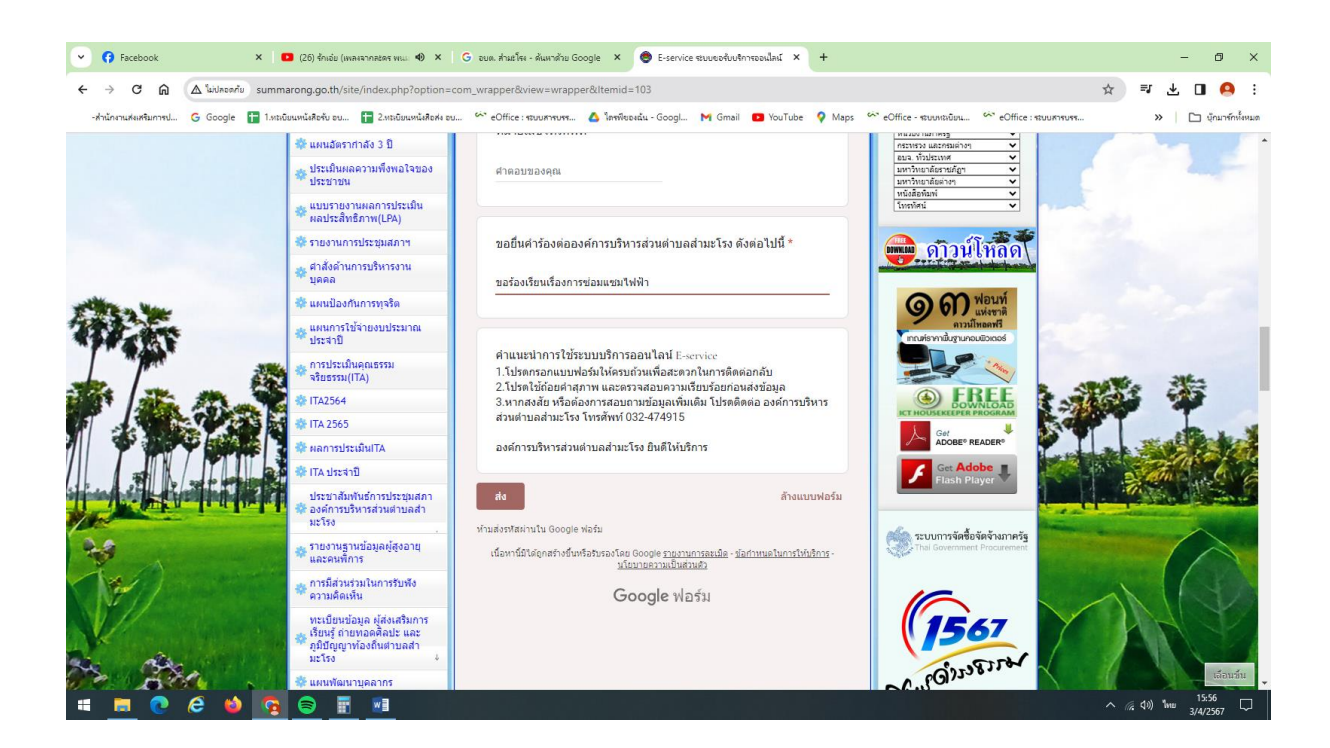